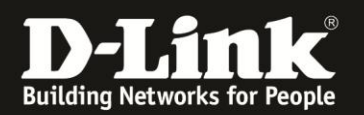

# Anleitung zur Nutzung der PIN Funktionen

Für DWR-730 Rev.B

Ist die im DWR-730 eigelegte SIM-Karte mittels PIN gesichert und Sie möchten die PIN **deaktivieren**, können Sie das über die Konfigurationsoberfläche Ihres DWR-730 machen.

Ebenso wenn die PIN deaktiviert ist, können Sie sie darüber <u>aktivieren</u> und auch die PIN-Nummer <u>ändern</u>.

### Zugriff auf die Konfigurationsoberfläche Ihres DWR-730:

1. Verbinden Sie den PC per WLAN oder USB mit dem DWR-730.

2. Greifen Sie per Webbrowser auf die Konfiguration des DWR-730 zu (1). Die Standard Adresse ist <u>http://192.168.0.1</u>.

- Bei Sprache wählen Sie German aus (2).
- Bei Konto geben Sie admin ein (3).
- Lassen Sie das **Kennwort** Feld leer oder geben Sie bitte Ihr Admin-Kennwort ein.
- Klicken Sie auf **Anmelden** (4).

| Date Bearbeiten Ansicht Chronik Lesezeichen Extras Hilfe     DWR-730                • ●          • ●          • ●                                                                                                    | 2) DWR-730 - Mozilla Firefox                                                                                                    |
|----------------------------------------------------------------------------------------------------|----------------------------------------------------------------------------------------------------|
| DWR-730       +            ◆ ● ● 192.168.0.1 pgn.asp           192.168.0.1 D 192.168.15.1 DFL ● DFL-160 DSL-321 DSL-380T DynDNS SheldsUPI ● Speedtest.net ● 1             D 192.168.0.1 D 192.168.15.1 DFL ● DFL-160 DSL-321 DSL-380T DynDNS SheldsUPI ● Speedtest.net ● 1             Manmelden             Konto             Sprache             German         2             Anmelden             Anmelden                                                                                                    | Datei Bearbeiten Ansicht Chronik Lesezeichen Extras Hilfe                                                                            |
| 192.168.0.1 pr.asp     192.168.0.1 pr.asp     192.168.0.1 pr | DWR-730 +                                                                                                    |
| D 192.168.0.1 D 192.163.150 D 192.168.1.1 192.168.15.1 DFL DFL DFL-160 DSL-321 DSL-380T DynDNS ShieldsUPI Speedtest.net I I                                                                                                    | 🗲 🖻 😚 192, 168.0, 1, pgin.asp                                                                                                    |
| Anmelden<br>Konto admin 3<br>Kennwort<br>Sprache German 2<br>2                                                                                                    | D 192.168.0.1 D 192.168.50 D 192.168.1.1 🗌 192.168.15.1 🗍 DFL 💟 DFL-160 🗍 DSL-321 🗍 DSL-380T 🦳 DynDNS 🔓 ShieldsUPI 🞯 Speedtest.net 🥫 |
| Anmelden<br>Konto admin 3<br>Kennwort<br>Sprache German 2<br>2                                                                                                    |                                                                                                    |
| Anmelden<br>Konto admin 3<br>Kennwort<br>Sprache German 2<br>2                                                                                                    |                                                                                                    |
| Anmelden<br>Konto admin 3<br>Kennwort<br>Sprache German 2<br>Anmelden 4                                                                                                    |                                                                                                    |
| Anmelden<br>Konto admin 3<br>Kennwort<br>Sprache German 2<br>Anmelden 4                                                                                                    |                                                                                                    |
| Anmelden<br>Konto admin 3<br>Kennwort<br>Sprache German 2<br>Anmelden 4                                                                                                    |                                                                                                    |
| Anmelden<br>Konto admin 3<br>Kennwort<br>Sprache German 2<br>Anmelden 4                                                                                                    |                                                                                                    |
| Konto admin 3<br>Kennwort<br>Sprache German 2<br>Anmelden 4                                                                                                    | Anmelden                                                                                                    |
| Konto admin 3<br>Kennwort <b>D-Link</b><br>Sprache German 2<br>Anmelden 4                                                                                                    |                                                                                                    |
| Kennwort D-Link<br>Sprache German 2<br>Anmelden 4                                                                                                    | Konto admin 3                                                                                                    |
| Sprache German 2<br>Anmelden 4                                                                                                    | Kennwort D-Link                                                                                                    |
| Anmelden 4                                                                                                    | Sprache German 2                                                                                                    |
| Anmelden 4                                                                                                    |                                                                                                    |
|                                                                                                    | Anmelden 4                                                                                                    |
|                                                                                                    |                                                                                                    |
|                                                                                                    | Anmelden 4                                                                                                    |

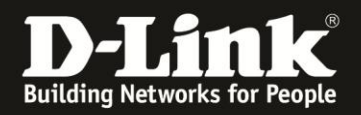

#### Hinweis:

Haben Sie bereits ein Kennwort konfiguriert, geben Sie dieses an. Kennen Sie das vergebene Kennwort nicht mehr, müssen Sie den DWR-730 auf Werkseinstellungen zurücksetzen (Factory Reset).

Entfernen Sie dazu die Abdeckung auf der Rückseite des DWR-730. Halten Sie dazu den Resettaster des eingeschalteten DWR-730 mit z.B. einer Büroklammer oder einer Nadel für 5-10 Sekunden gedrückt (siehe Abbildung).

| Rücksetzknonf |     |
|---------------|-----|
| (Reset)       |     |
|               | • • |

#### **PIN deaktivieren**

1. Um die PIN von der SIM-Karte zu deaktivieren, wählen Sie oben das Menü **Internet** und links **SIM** aus.

Wählen Sie den Reiter Konfiguration SIM sperren/entsperren aus.

Bei **PIN-Code** tragen Sie die PIN Ihrer SIM-Karte ein und klicken dann auf **Deaktivieren**.

|          | 5%        |          | 2          |           |          | Ø              | **              |                 |                                                                     |
|----------|-----------|----------|------------|-----------|----------|----------------|-----------------|-----------------|---------------------------------------------------------------------|
| Home     | Assistent | Internet | Netzwerk   | SMS       | WiFi     | Sicherheit     | Anwendung       |                 | FW Version : V2.05_EU<br>Systemname : DWR-730 Konfigurationsmanager |
| Internet |           |          |            |           |          |                |                 |                 | 🖻 🖿 0 Tull T-Mobile 🛛 🕮 💷 1 — Abmelden                              |
|          |           | SIM      | sperren/ei | ntsperren | Konfigu  | ration SIM spe | rren/entsperren | PIN-Code ändern |                                                                     |
| Verbindu | ng        |          |            | 5         | PIN-Code |                |                 | Aktivieren      | Deaktivieren                                                        |
| 2/3G Mod | em        |          |            | ~         | The obuc |                |                 | Pinteren        |                                                                     |
| SIM      | _         |          |            |           |          |                |                 |                 |                                                                     |
| PLMN     | _         |          |            |           |          |                |                 |                 |                                                                     |

2. Klicken Sie auf das **X** um das Fenster zu schließen.

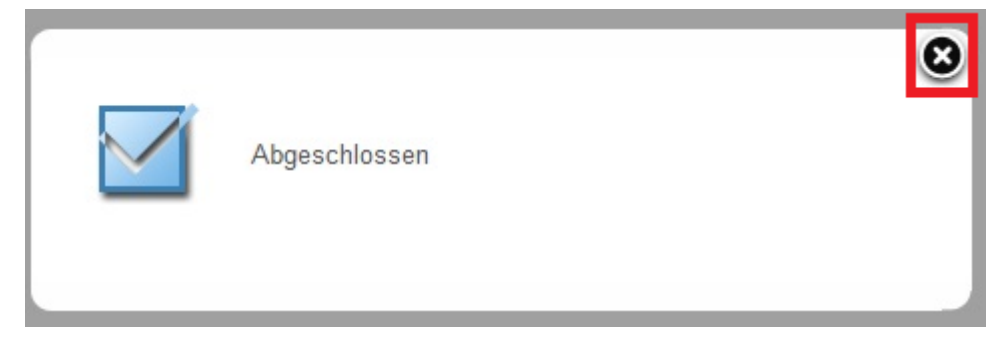

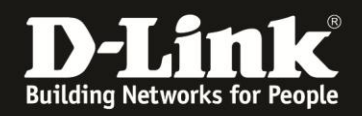

# **PIN** aktivieren

1. Um die PIN auf der SIM-Karte zu aktivieren, wählen Sie oben das Menü **Internet** und links **SIM** aus.

Wählen Sie den Reiter Konfiguration SIM sperren/entsperren aus.

Bei **PIN-Code** tragen Sie die PIN Ihrer SIM-Karte ein und klicken dann auf **Aktivieren**.

| Home Assistent                          | Internet Netzwerk SMS WiFi Sicherheit Anwendung             | FW Version : V2.05_EU<br>Systemname : DWR-730 Konfigurationsmanager |
|-----------------------------------------|-------------------------------------------------------------|---------------------------------------------------------------------|
| Internet                                | SIM sperren/entsperren Konfiguration SIM sperren/entsperren | 📾 😂 0 🕻 T-Mobile 🔹 🌐 💷 1 — Abmelden                                 |
| Verbindung<br>2/3G Modem<br>SIM<br>PLMN | PIN-Code Aktivieren                                         | Deaktivieren                                                        |

2. Klicken Sie auf das **X** um das Fenster zu schließen.

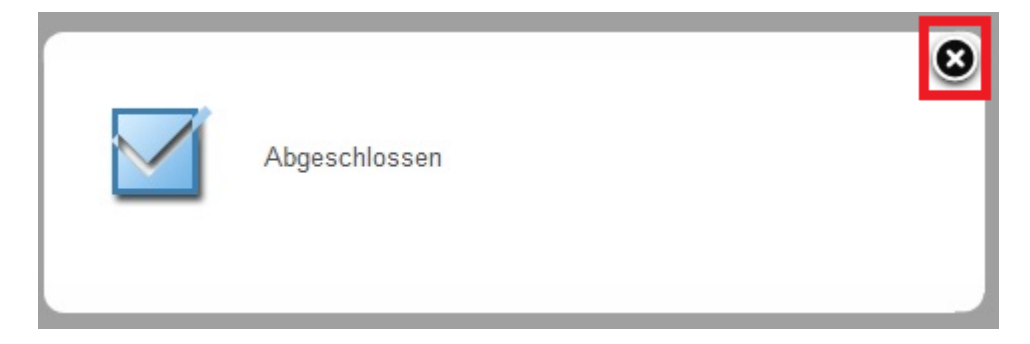

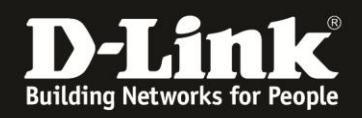

# **PIN ändern**

1. Um die PIN auf der SIM-Karte zu ändern, wählen Sie oben das Menü **Internet** und links **SIM** aus.

Wählen Sie den Reiter **PIN-Code ändern** aus.

Bei **PIN-Code** tragen Sie die derzeitige PIN Ihrer SIM-Karte ein (1). Bei **Neuer PIN-Code** und **Geben Sie den PIN-Code noch einmal ein** tragen Sie die neue PIN für Ihre SIM-Karte ein (2).

Klicken Sie auf Übernehmen.

| Home Assistent                  | Netzwerk SMS WiFi Sicherheit Anwendung                                         | FW Version : V2.05_EU<br>Systemname : DWR-730 Konfigurationsmanager |
|---------------------------------|--------------------------------------------------------------------------------|---------------------------------------------------------------------|
| Internet                        | SIM sperren/entsperren Konfiguration SIM sperren/entsperren PNLCode andern     | 🖻 🖷 0 Tali T-Mobile 🛛 🌐 💷 1 — Abmelden                              |
| Verbindung<br>2/3G Modem<br>SIM | PIN-Code •••• 1<br>Neuer PIN-Code •••• 2<br>Geben Sie den PIN-Code noch einmal |                                                                     |
| T LUIN                          |                                                                                | Übernehmen                                                          |

2. Klicken Sie auf das **X** um das Fenster zu schließen.

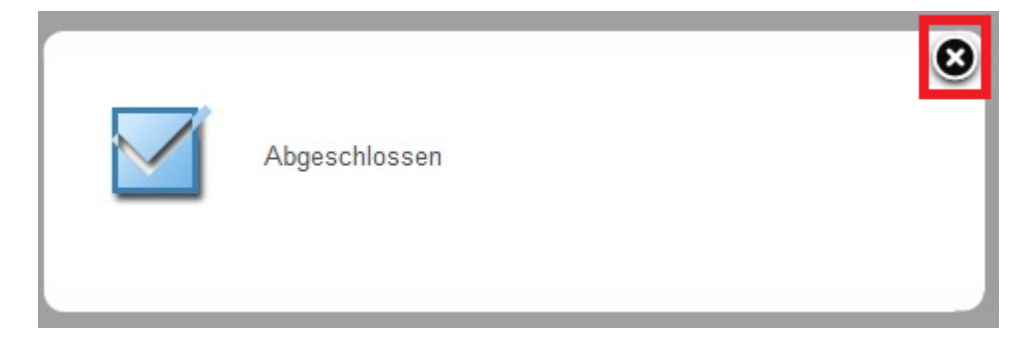